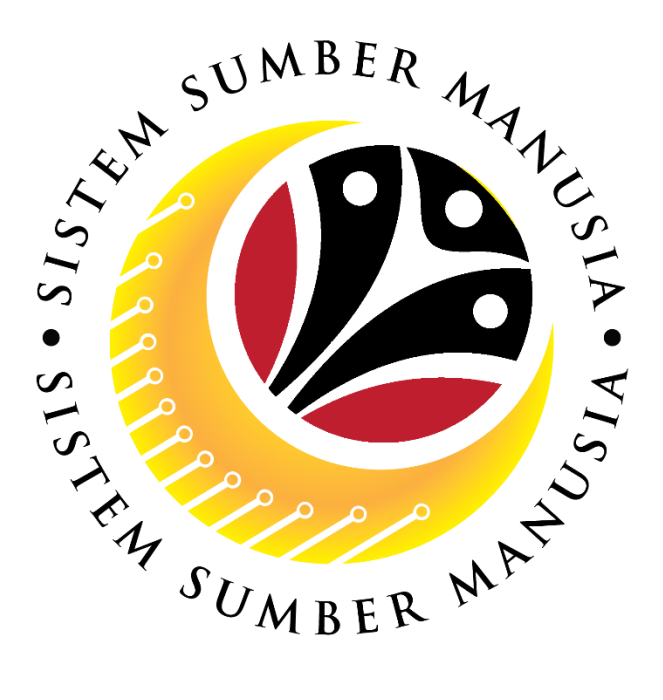

# SISTEM SUMBER MANUSIA

## **User Guide**

## **Security Vetting**

## for Back End User (SAP GUI)

### **Department HR Administrator, JPA, JPM and SPA**

VERSION: 1.0

SSM\_UG\_Back\_End\_SAPGUI\_Security Vetting\_Department HR Administrator\_JPA\_JPM\_SPA\_v1.0

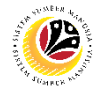

### INTRODUCTION

This user guide acts as a reference for Back-End User (SAP GUI) on how they can use the features for **Security Vetting module**. In this user guide, it will show:

- 1. Department HR Administrator, JPA, JPM and SPA submit Security Vetting application.
- 2. Department HR Administrator, JPA, JPM and SPA views submitted application.

Should you have any questions or require additional assistance with the user guide materials, please contact the SSM Help Desk.

### GLOSSARY

The following acronyms will be used frequently:

| Term    | Meaning                               |
|---------|---------------------------------------|
| SSM     | Sistem Sumber Manusia                 |
| SAP GUI | SAP Graphical User Interface/Back End |
| FIORI   | Front End/Web Portal (www.ssm.gov.bn) |
| ESS     | Employee Self Service                 |
| MSS     | Manager Self Service                  |
| SV      | Security Vetting                      |

### FURTHER ASSISTANCE

Should you have any questions or require additional assistance with the user guide materials, please contact **SSM Help Desk** at **+673 238 2227** or e-mail at **ssm.helpdesk@dynamiktechnologies.com.bn**.

## 

### **Table of Content**

| Topics                                                                         | Page      |
|--------------------------------------------------------------------------------|-----------|
| Introduction                                                                   | 2         |
| Further Assistance                                                             | <u>2</u>  |
| Process Overview                                                               | <u>4</u>  |
| Security Vetting Application                                                   |           |
| Department HR Administrator, JPA, JPM, SPA submit Security Vetting Application | <u>5</u>  |
| View Submitted Application                                                     |           |
| Department HR Administrator, JPA, JPM, SPA views submitted application         | <u>10</u> |

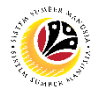

### **Process Overview**

Department HR Administrator, JPA, JPM, SPA submit Security Vetting Application

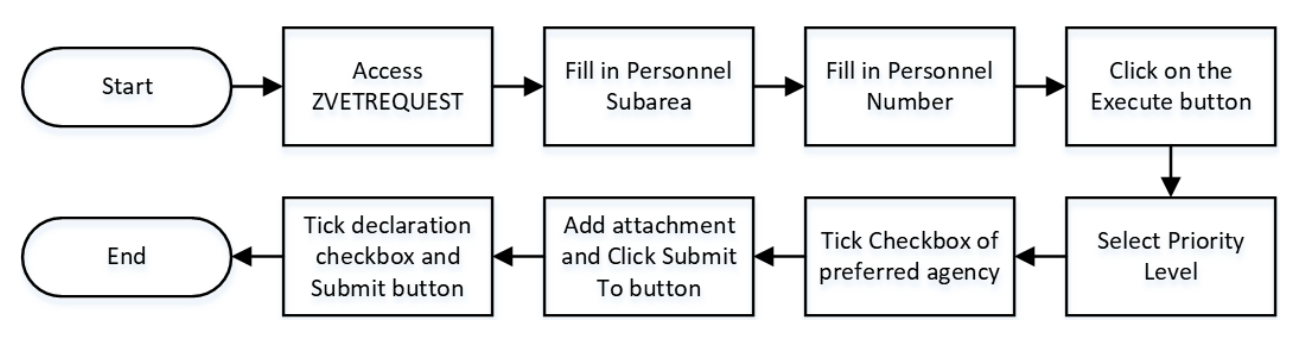

Department HR Administrator, JPA, JPM, SPA views submitted application

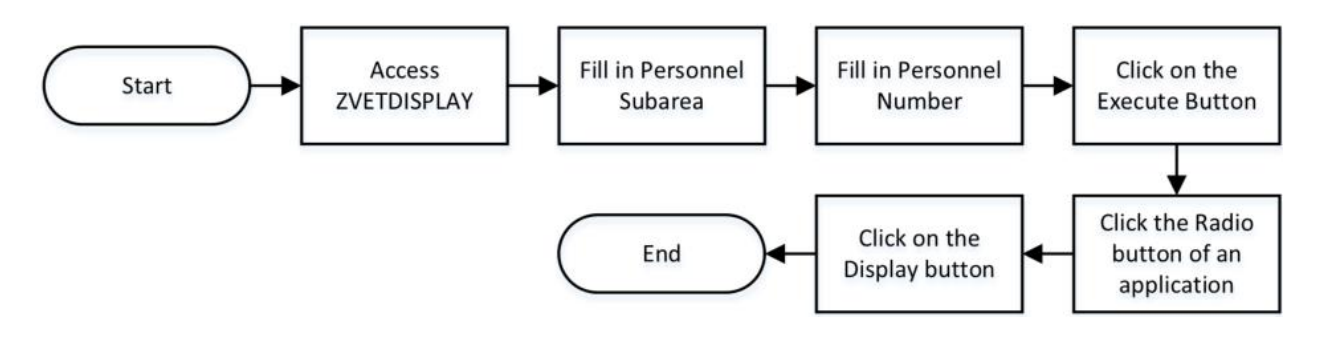

### Sistem Sumber Manusia – Security Vetting

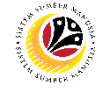

SUBMIT SECURITY VETTING APPLICATION

Department HR Administrator, JPA, JPM and SPA

Log into SAP GUI (Back End) and proceed with the following steps.

**Backend User** 

1. Enter **ZVEREQUEST** in the search bar.

| SAP Easy Access                                                 | > | GHQ (1) 2 | 40 💽 | - <b>6</b> | _ | ē ×  |
|-----------------------------------------------------------------|---|-----------|------|------------|---|------|
| SAP Easy Access                                                 |   |           |      |            |   |      |
| ZVETREQUEST 🧹 📧 💽 🍰 🤮 Other menu 🗶 🏂 🧷 🗸 🔺 🗷 Create role More 🗸 |   |           | Q    | ¢,         | ē | Exit |
|                                                                 |   |           |      |            |   |      |
|                                                                 |   |           |      |            |   |      |

Note: Create Security Vetting Application page will be displayed.

| ≡                            |                                     | < 6   _ 5 × |
|------------------------------|-------------------------------------|-------------|
| < SAP                        | Create Security Vetting Application |             |
|                              | Save as Variant More $\checkmark$   | Exit        |
| Security Vetting Application |                                     |             |
| * F<br>* j                   | Personnel Subarea:                  |             |
|                              |                                     |             |
|                              |                                     |             |
|                              |                                     |             |
|                              |                                     |             |
|                              |                                     |             |
|                              |                                     |             |
|                              |                                     |             |
|                              |                                     |             |
|                              |                                     | Execute     |

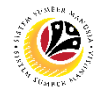

- 2. Enter the **Personnel Subarea.**
- 3. Enter the Personnel Number.

#### 4. Click on the **Execute** button.

| =                                   | < 66   . | _ 🗗 ×   |
|-------------------------------------|----------|---------|
| Create Security Vetting Application |          |         |
| ✓ 🛱 Save as Variant More ✓          |          | Exit    |
| Security Vetting Application 2      |          |         |
| * Personnel Subarea: 3              |          |         |
|                                     |          |         |
|                                     |          |         |
|                                     |          |         |
|                                     |          |         |
|                                     |          |         |
|                                     |          |         |
|                                     |          | 4       |
|                                     |          | Execute |

Note: Requestor Application Detail Page will be displayed.

|                                                                                                    |                                                   | < 🔓 📃 🖻 🗙 |
|----------------------------------------------------------------------------------------------------|---------------------------------------------------|-----------|
| < SAP                                                                                                | Requestor Application Detail Page                 |           |
| ✓ 🖞 Submit More∨                                                                                     |                                                   | Exit      |
| Personnel No :<br>IC No :<br>Name :<br>Employee Details<br>Basic Info Job Data Name Record IC Record | Appl. Date : Status : New Download Service Record | \$        |
| Personnel Area : Prime Minister's Office Position :                                                  | Subarea : SA01 JPM<br>Date of Birth :             |           |
| Vetting Request Priority Indication :                                                                | Last Submission Submit Notes                      |           |

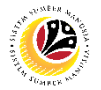

- 5. Users may select the **Priority Level** of the application.
- 6. Tick on the **Checkbox** of the preferred agency to submit the application.
- 7. Click on the **Note** icon to enter notes for each agency

Note: Each note is for each agency.

8. Click on Add Attachment and select an attachment.

**Note**: only PDF, JPG and PNG file type is allowed.

9. Click on **Submit To..** button to select the agency you wish to submit this application.

| =                            |                                                          |                                                                                                    | < 🙃 🗌 🗖 × |
|------------------------------|----------------------------------------------------------|----------------------------------------------------------------------------------------------------|-----------|
| < SAP                        | Requestor Applica                                        | tion Detail Page                                                                                                    |           |
| ~                            | ☐ Submit More ~ 5                                        |                                                                                                    | Exit      |
| Vetting Request              | Priority Indication : Medium                             | 6 7                                                                                                    | 0         |
| Agency Name                  |                                                          | Last Submission Submit Notes                                                                                                    | 0         |
|                              |                                                          | Image: A state of the state of the state | • 0       |
|                              |                                                          |                                                                                                    |           |
|                              |                                                          |                                                                                                    |           |
| _                            |                                                          |                                                                                                    |           |
|                              |                                                          |                                                                                                    |           |
|                              |                                                          |                                                                                                    |           |
|                              |                                                          |                                                                                                    |           |
|                              |                                                          |                                                                                                    |           |
|                              |                                                          |                                                                                                    | 8         |
| Supporting Documents         |                                                          |                                                                                                    |           |
| Please upload employee's ide | ntity card(IC) and any other relevant documents, if any. | @ Add Attack                                                                                                    | nment     |
| File Upload                  | Description                                              |                                                                                                    | 0         |
|                              |                                                          | Submit To Remove V                                                                                                    | iew       |
|                              |                                                          | Submit To Remove V                                                                                                    | iew       |
|                              |                                                          | Submit To Remove V                                                                                                    | Jew o     |
| $\leftrightarrow$            |                                                          | Submit to Remove V                                                                                                    |           |
|                              |                                                          |                                                                                                    |           |
|                              |                                                          |                                                                                                    |           |

Note: A Document Submission pop-up window will appear upon clicking Submit To.. button.

| =                                             | Document Submission | ×   |
|-----------------------------------------------|---------------------|-----|
|                                               |                     |     |
| Document SV application.png will be submitted | to :                |     |
| Agency 🚳 🐲                                    |                     |     |
|                                               |                     |     |
|                                               |                     |     |
|                                               |                     |     |
|                                               |                     |     |
|                                               |                     |     |
|                                               |                     |     |
|                                               |                     |     |
|                                               |                     |     |
|                                               |                     |     |
|                                               |                     |     |
| <b>•</b>                                      |                     |     |
|                                               |                     |     |
|                                               |                     |     |
|                                               |                     | ≪ % |
|                                               |                     |     |

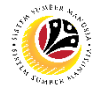

- 10. Tick on the Checkbox of the agency you wish to submit attachment.
- 11. Click on the **Tick** button.

| =                                                  | Document Submission | ×   |  |
|----------------------------------------------------|---------------------|-----|--|
|                                                    |                     |     |  |
| Document SV application.png will be submitted to : |                     |     |  |
| 10 Agency @ ≸∃ ⊞                                   |                     |     |  |
|                                                    |                     |     |  |
|                                                    |                     |     |  |
|                                                    |                     |     |  |
|                                                    |                     |     |  |
|                                                    |                     |     |  |
|                                                    |                     |     |  |
|                                                    |                     |     |  |
|                                                    |                     |     |  |
|                                                    |                     |     |  |
|                                                    |                     |     |  |
|                                                    |                     |     |  |
|                                                    |                     |     |  |
|                                                    |                     | 11  |  |
|                                                    |                     |     |  |
|                                                    |                     | ✓ × |  |

- 12. Check on the declaration **Checkbox**.
- 13. Click on the **Submit** button to Submit the application.

| =                                                                                                    |                                                                                                    |           |           |          |   | < & _ | - 8 >  |
|----------------------------------------------------------------------------------------------------|----------------------------------------------------------------------------------------------------|-----------|-----------|----------|---|-------|--------|
| < <b>SAP</b> 13                                                                                               | Requestor Application Detail Page                                                                  |           |           |          |   |       |        |
| Submit More V                                                                                                 |                                                                                                    |           |           |          |   |       | Exit   |
| Supporting Documents                                                                                          |                                                                                                    |           |           |          |   |       |        |
| Please upload employee's identity card(IC) and any oth                                                        | er relevant documents, if any.                                                                     |           | Ø Add Att | tachment |   |       |        |
| File Upload                                                                                                   | Description                                                                                        |           |           |          | 0 |       |        |
|                                                                                                    |                                                                                                    | Submit To | Remove    | View     |   |       |        |
|                                                                                                    |                                                                                                    | Submit To | Remove    | View     |   |       |        |
|                                                                                                    |                                                                                                    | Submit To | Remove    | View     |   |       |        |
|                                                                                                    |                                                                                                    | Submit To | Remove    | View     | 0 |       |        |
| By ticking here and submitting the details above, you a and fully responsible for the accuracy and completene | are indicating that you have checked and confirmed the accuracy on so of the information provided. | of data   |           |          |   |       | $\sim$ |
|                                                                                                    |                                                                                                    |           |           |          |   |       |        |

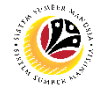

#### Outcome: Security Vetting Application has been successfully submitted.

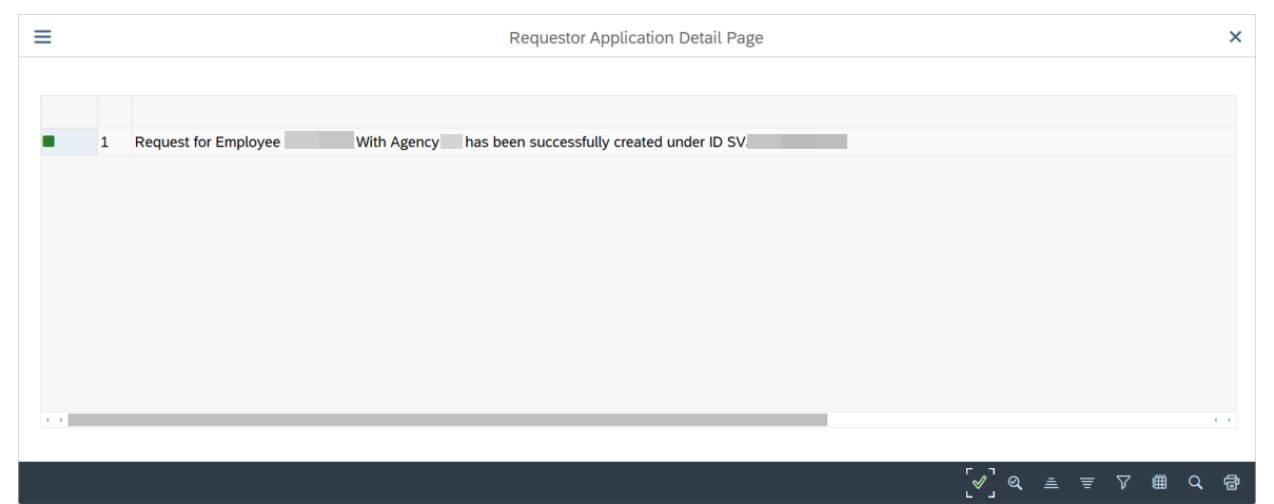

### Sistem Sumber Manusia – Security Vetting

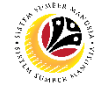

VIEWS SUBMITTED APPLICATION

Department HR Administrator, JPA, JPM and SPA

Log into SAP GUI (Back End) and proceed with the following steps.

**Backend User** 

1. Enter **ZVETDISPLAY** in the search bar.

| SAP Easy Access          ZVETDISPLAY       Image: The set of the set of the set                           | ्, ् 🖶 Exit |
|----------------------------------------------------------------------------------------------------|-------------|
| ZVETDISPLAY       Image: Image:                                     | ्, ् 🖶 Exit |
| Favorites      SAP Menu      Connector for Multi-Bank Connectivity      Office      Office      Consector for Multi-Bank Connectivity      Connector for Multi-Bank Connectivity      Connector for Multi-Bank Connector for Multi-Bank Connector for Multi-Bank Connector for Multi-B |             |
| Counting     Counting      |             |
|                                                                                                    |             |

Note: Display Security Vetting Application page will be displayed.

| ≡                                          | > GHQ (1) 240 🕨 🖬 🔔 | j ×   |
|--------------------------------------------|---------------------|-------|
| C SAP Display Security Vetting Application |                     |       |
| Save as Variant More マ                     | E                   | xit   |
| Security Vetting Application               |                     |       |
| * Personnel Subarea:                       |                     |       |
|                                            |                     |       |
|                                            |                     |       |
|                                            |                     |       |
|                                            |                     |       |
|                                            |                     |       |
|                                            |                     |       |
|                                            |                     |       |
|                                            |                     |       |
|                                            |                     |       |
|                                            |                     |       |
|                                            | Exe                 | ecute |
|                                            |                     |       |

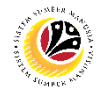

- 2. Enter the Personnel Subarea.
- 3. Enter the Personnel Number.

#### 4. Click on the **Execute** button.

| =                              | < 6                                  | _ 🖻 ×   |
|--------------------------------|--------------------------------------|---------|
| < SAP                          | Display Security Vetting Application |         |
| Save as Variant More 🗸         |                                      | Exit    |
| Security Vetting Application 2 |                                      |         |
| * Personnel Subarea: 3         |                                      |         |
| Personnel Number:              |                                      |         |
|                                |                                      |         |
|                                |                                      |         |
|                                |                                      |         |
|                                |                                      |         |
|                                |                                      |         |
|                                |                                      |         |
|                                |                                      |         |
|                                |                                      |         |
|                                |                                      | 4       |
|                                |                                      | Execute |
|                                |                                      |         |

### Note: Security Vetting Display Listing will be displayed.

|                                                                                                | < 🙃 🗌 🚽 🖌         |
|------------------------------------------------------------------------------------------------|-------------------|
| < SAP Security Vetting Display Listing                                                         |                   |
| $\checkmark$ $\equiv$ $\forall$ Σ $\Sigma$ $(w \pm 6 \partial$ Display More $\checkmark$       | ् 🖶 Exit          |
|                                                                                                |                   |
| Personnel No. IC Number Personnel Name Priority Level Application Date Batch No Personnel Area | Personnel Subarea |
| Image: Medium         07.06.2023         1                                                     |                   |
|                                                                                                |                   |
|                                                                                                |                   |
|                                                                                                |                   |
|                                                                                                |                   |
|                                                                                                |                   |
|                                                                                                |                   |
|                                                                                                |                   |
| $\odot$                                                                                        | $(\cdot)$         |
|                                                                                                |                   |
|                                                                                                |                   |

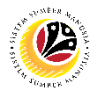

### Note :

- (i) JPM / JPA / SPA will be able to view all Security Vetting Application submitted, including application from Department HR Administrator.
- (ii) Department HR Administrator requestor only able to view application submitted by Department HR Administrators and is unable to view application which is submitted by JPM / JPA / SPA.
- 5. Select the Radio button of the application that will be displayed.
- 6. Click **Display** button.

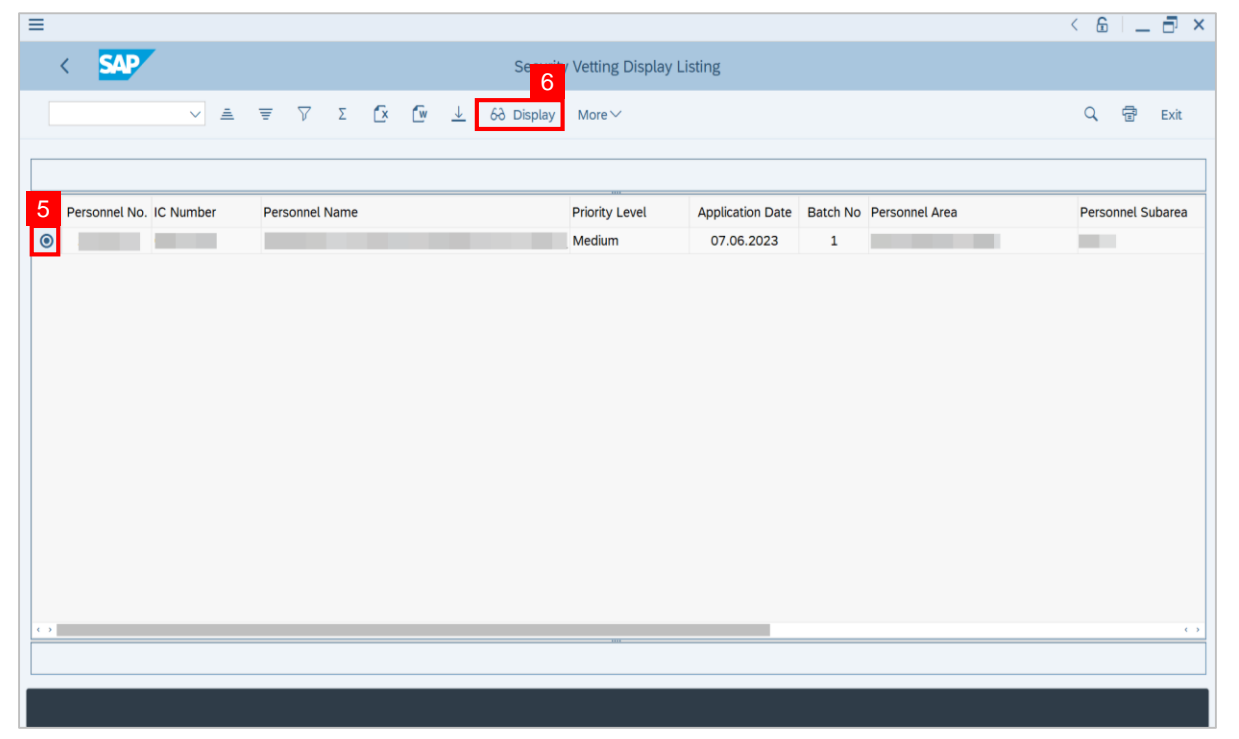

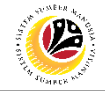

Outcome : The selected Application Details will be displayed.

| =                                                                       |                            |                   |              |             |        | > | GHQ (1) 24 | 10 🕨 ( | £ - | - 🗗 × |
|-------------------------------------------------------------------------|----------------------------|-------------------|--------------|-------------|--------|---|------------|--------|-----|-------|
| < SAP                                                                   | Requestor Applic           | ation Detail Page |              |             |        |   |            |        |     |       |
| ✓ More ✓                                                                |                            |                   |              |             |        |   |            |        |     | Exit  |
| Personnel No : IC No :                                                  |                            | Appl. Date        | :            |             |        |   |            |        |     | 0     |
| Name :<br>Employee Details<br>Basic Info Job Data Name Record IC Record |                            | Dow               | nload Sen    | vice Record | d      |   |            |        |     |       |
| Personnel Area :                                                        | Personnel Area : Subarea : |                   |              |             |        |   |            |        |     |       |
|                                                                         |                            | bute of birdi     |              |             |        |   |            |        |     |       |
| 0                                                                       |                            |                   | -            |             | $\sim$ |   |            |        |     | - 1   |
| Vetting Request Priority Indication                                     |                            |                   |              |             |        |   |            |        |     |       |
| Agency Name                                                             | Application ID             | Last Submission   | Submit       | Notes       | 0      |   |            |        |     |       |
|                                                                         | SV                         |                   | $\checkmark$ | 6           | 0      |   |            |        |     |       |
|                                                                         |                            |                   |              | 6           |        |   |            |        |     |       |
|                                                                         |                            |                   |              | 6/          |        |   |            |        |     |       |
|                                                                         |                            |                   |              | 6/          |        |   |            |        |     | ^     |
|                                                                         |                            |                   |              | 7           | _      |   |            | _      |     | ×     |
|                                                                         |                            |                   |              |             |        |   |            |        |     |       |